### クイックスタートガイド

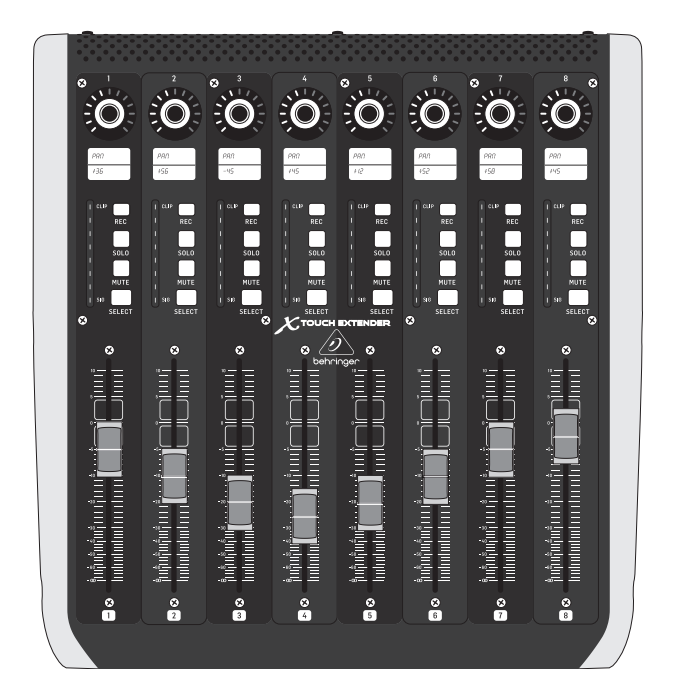

# X-TOUCH EXTENDER

X TOUCH EXTENDER with 8 Touch-Sensitive Motor Faders, LCD Scribble Strips, USB Hub and Ethernet/USB Interfaces

behringer

JP

### JP 安全にお使いいただくために

JP

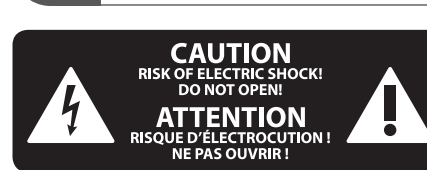

注意 感電の.恐れがありますので、 カバーやその他の部品を取り 外したり、開けたりしないでください。高 品質なプロ用スピーカーケーブル (¼" IS 標 準ケーブルおよびツイスト ロッキング プ ラグケーブル)を使用してください。

注意 火事および感電の危険を防ぐ ため、本装置を水分や湿気の あるところには設置しないで下さい。装置 には決して水分がかからないように注意 し、花瓶など水分を含んだものは、装置の 上には置かないようにしてください。

注意 このマークが表示されている 箇所には、内部に高圧電流が 生じています。手を触れると感電の恐れが あります。

注意 取り扱いとお手入れの方法に ついての重要な説明が付属の 取扱説明書に記載されています。ご使用の 前に良くお読みください。

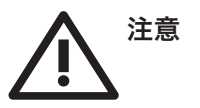

取扱説明書を通してご覧ください。
 取扱説明書を大切に保管してください。

**3.** 警告に従ってください。

4. 指示に従ってください。

5. 本機を水の近くで使用しないでください。

6. お手入れの際は常に乾燥した布巾を使ってください。

7. 本機は、取扱説明書の指示に従い、 適切な換気を妨げない場所に設置してく ださい。取扱説明書に従って設置してくだ さい。

8. 本機は、電気ヒーターや温風機器、 ストーブ、調理台やアンプといった熱源から離して設置してください。 9. 二極式プラグおよびアースタイプ (三芯) プラグの安全ピンは取り外さない でください。二極式プラグにはピンが二本 ついており、そのうち一本はもう一方よりも 幅が広くなっています。アースタイプの三芯 プラグには二本のピンに加えてアース用の ピンが一本ついています。これらの幅の広 いピン、およびアースピンは、安全のための ものです。備え付けのプラグが、お使いの コンセントの形状と異なる場合は、電器技 師に相談してコンセントの交換をして下さ

**10.** 電源コードを踏みつけたり、挟んだり しないようご注意ください。電源コードや プラグ、コンセント及び製品との接続には 十分にご注意ください。

**11.** すべての装置の接地 (アース) が確保 されていることを確認して下さい。

12. 電源タップや電源プラグは電源遮断 機として利用されている場合には、これが 直ぐに操作できるよう手元に設置して下 さい。

**13.** 付属品は本機製造元が指定したもののみをお使いください。

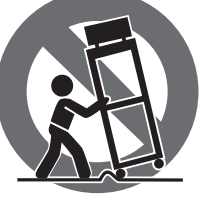

い。

くは本機の付属品 となるもののみをお 使いください。カー トを使用しての運搬の際は、器具の落下に

14. カートスタン

ト、テーブルなど は、本機製造元が

ド、三脚、ブラケッ

指定したもの、もし

よる怪我に十分ご注意ください。 15. 雷雨の場合、もしくは長期間ご使用に ならない場合は、電源プラグをコンセント から抜いてください。

16. 故障の際は当社指定のサービス技術 者にお問い合わせください。電源コードも しくはプラグの損傷、液体の装置内への浸 入、装置の上に物が落下した場合、雨や湿 気に装置が晒されてしまった場合、正常に 作動しない場合、もしくは装置を地面に落 下させてしまった場合など、いかなる形で あれ装置に損傷が加わった場合は、装置 の修理・点検を受けてください。

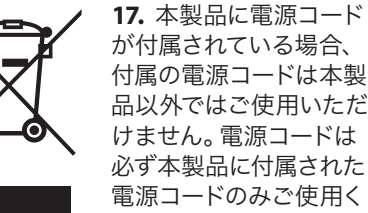

ださい。

**18.** ブックケースなどのような、閉じたスペースには設置しないでください。

**19.** 本機の上に点火した蝋燭などの裸火を置かないでください。

**20.** 電池廃棄の際には、環境へのご配慮 をお願いします。電池は、かならず電池回 収場所に廃棄してください。

**21.** 本装置は 45℃ 以下の温帯気候でご使用ください。

#### 法的放棄

ここに含まれる記述、写真、意見の全 体または一部に依拠して、いかなる人が 損害を生じさせた場合にも、Music Tribe は一切の賠償責任を負いません。技術 仕様、外観およびその他の情報は予告 なく変更になる場合があります。商標 はすべて、それぞれの所有者に帰属し ます。Midas、Klark Teknik、Lab Gruppen、 Lake、Tannoy、Turbosound、TC Electronic、 TC Helicon、Behringer、Bugera、Aston Microphones および Coolaudio は Music Tribe Global Brands Ltd. の商標または登録商標です。© Music Tribe Global Brands Ltd. 2023 無断転用禁止。

#### 限定保証

適用される保証条件と Music Tribe の限 定保証に関する概要については、オン ライン上 community.musictribe.com/pages/ support#warranty にて詳細をご確認く ださい。

#### クイックスタートガイド 3

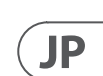

# **X-TOUCH EXTENDER** フックアップ

### ステップ 1: フックアップ

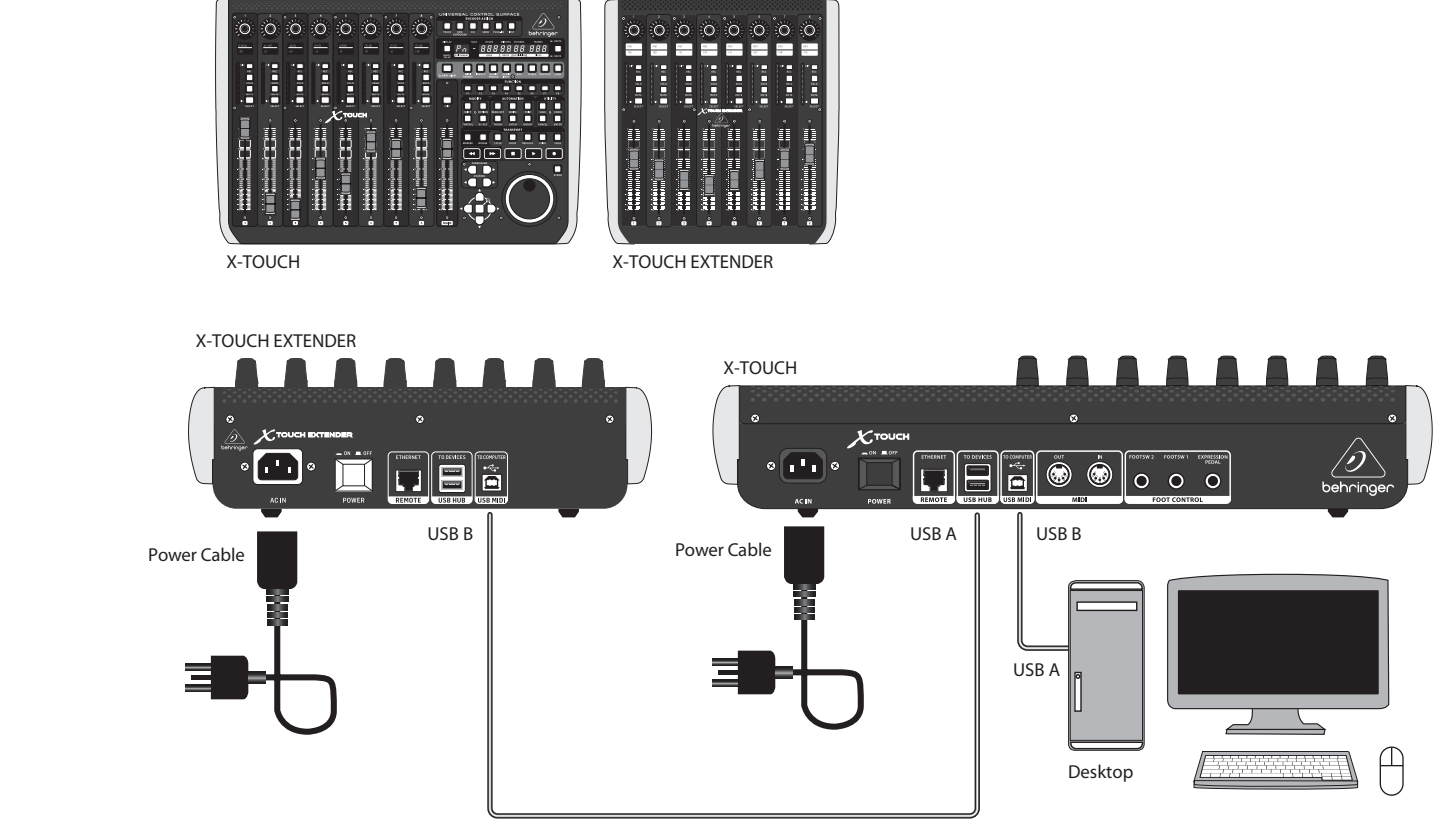

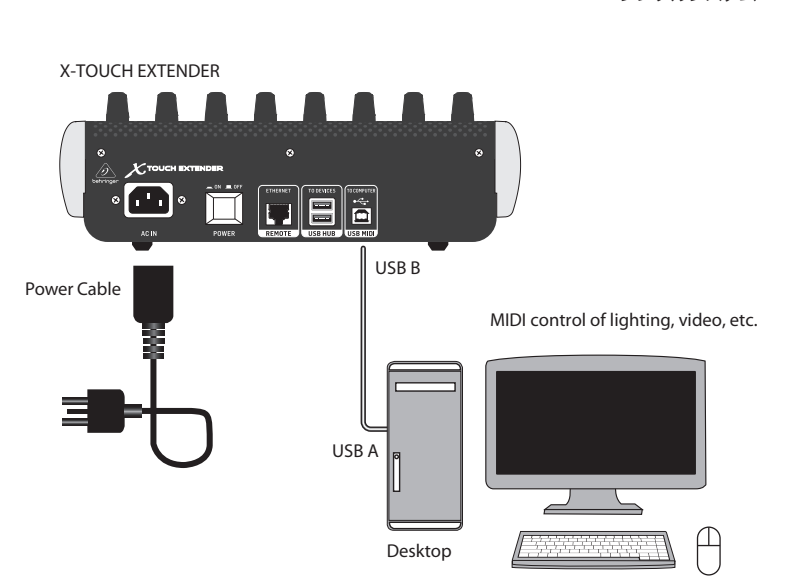

シンプルシステム

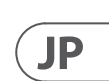

X-TOUCH への接続

# **X-TOUCH EXTENDER フックアップ**

### ステップ 1: フックアップ

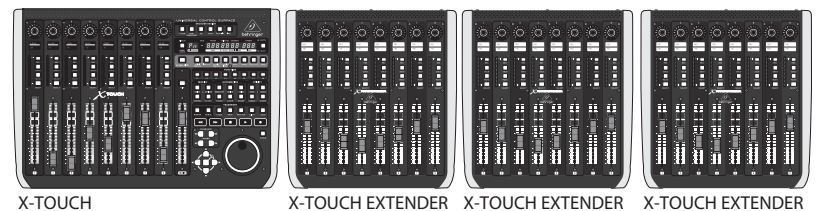

X-TOUCH

重要: 同型ハードウェアコントローラーの複数使用に、対応していない DAW もあります。

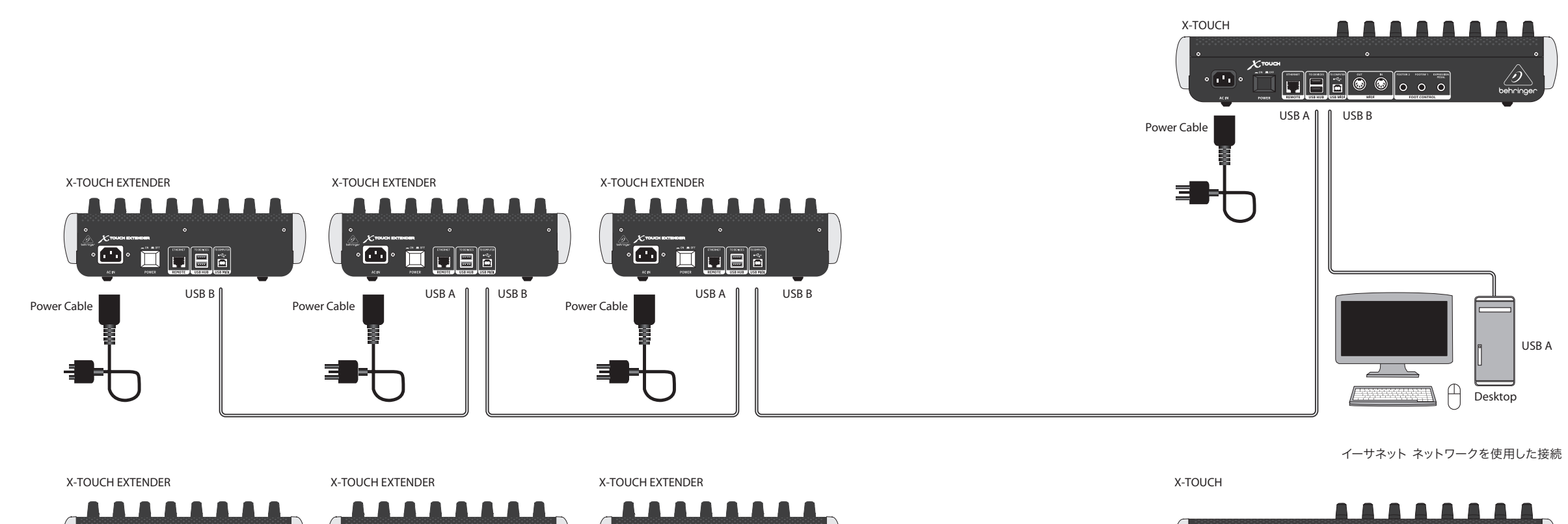

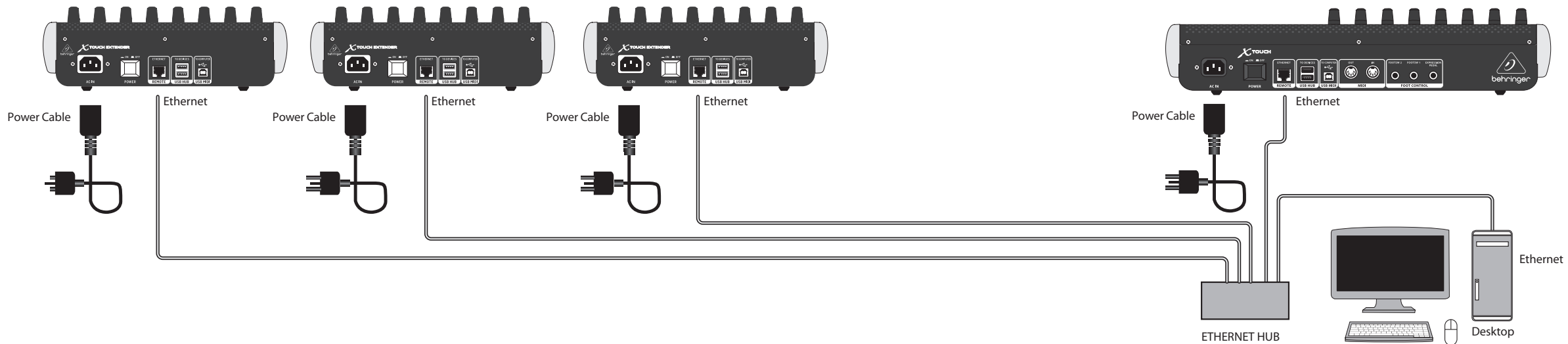

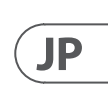

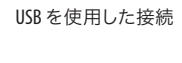

## X-TOUCH EXTENDER コントロール

### ステップ 2: コントロール

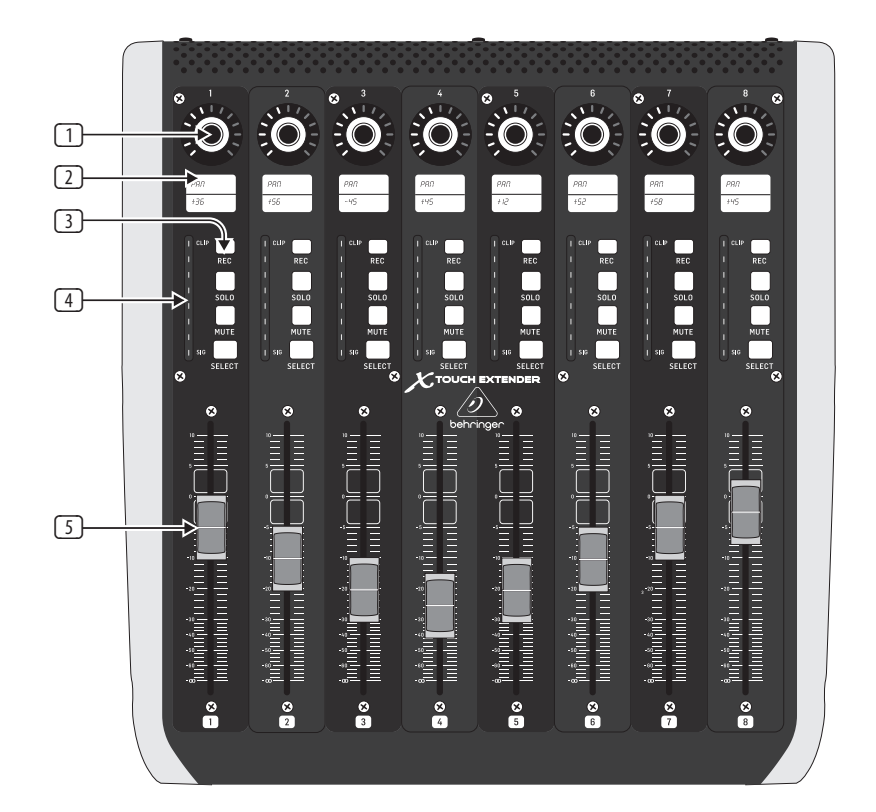

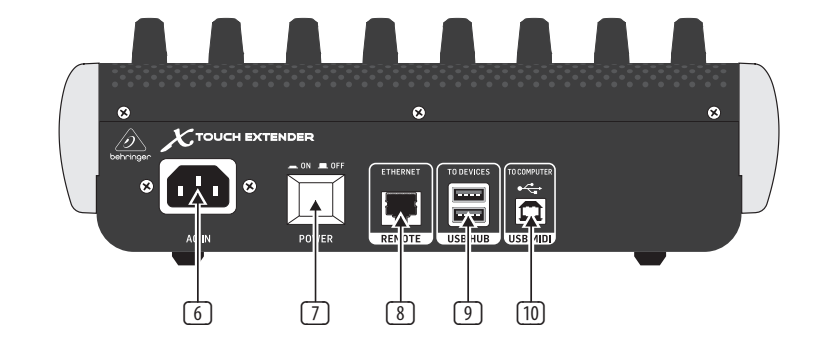

### ステップ 2: コントロール

は、お使いの DAW によって大きく変わりま す。下記は、お使いの DAW がそれらの機能 に対応している場合の、MC モードの理想 的な状態です。お使いの DAW の、MIDI ラー ンモード等の機能をお調べいただけば、フ ィジカルコントローラーにソフトウェアや ご使用いただけます。

- Push encoder knobs 8 つのエンドレ スエンコーダーはデテントとプッシュ 機能 (非点灯)、13 段階の LED を備え ています。通常、デジタルオーディオ ワークステーション(DAW) で、AUX セ ンドや定位コントロールなどを細かく 制御するため使用します。
- **Scribble strips** DAW ソフトウェアの 様々なパラメーターやラベルを表示 する、8 つの LCD ディスプレイです。 エンコーダーで調節可能な、ユニット の諸々の設定や調節も表示します。
- ③ Channel buttons 各チャンネルに 4 つずつあり、個々の DAW ミキサーチ ャンネルアプリケーションに使用し ます:

Rec (録音) - 録音態勢になります。

クス内で分離します

Mute (ミュート) – チャンネルをミュー トします

Select (セレクト) - 編集するチャンネ ルを選択します。

するとミキサーコントロール類が選択 したチャンネルの設定に使用できる ようになり、詳細が各スクリブルスト リップに表示されます。

- ④ Channel meters 各チャンネルの信号 レベル、信号入力の有無 (SIG)、信号 のクリップ (CLIP) を表示する 8 つの 8-LED メーター。
- ⑤ Faders タッチセンサー式の 100 mm モーターフェーダーで、通常、DAW ア プリケーションのレベル機能で精緻 な制御をおこないます。

JP

X-TOUCH EXTENDER コントロール類の機能

Solo (ソロ) - 押したチャンネルをミッ

背面パネル

- ⑥ AC IN (AC 入力) 付属の AC 電源コ ードをしっかりと接続してください。 もう一方の端を AC 電源コンセントに 接続します。安全用アース端子を折ら ないでください。
- プラグインの様々な制御機能を割り当てて 2 POWER (電源) スイッチ 押し込むと ユニットの電源がオンに、ボタンが 出っ張った状態ではオフになります。 必要な接続を完了するまでは、電源 をオンにしないでください。
  - ⑧ REMOTE (リモート) RTP MIDI 対応の DAW を接続するためのイーサネットイ ンターフェイスです。
  - **USB HUB (USB ハブ)** USB マウス、 キーボード、X-TOUCH MINI のような USB MIDI コントローラー、USB MIDI キ ーボード等を接続する、USBタイプ Aコネクターです。ハブは X-TOUCH EXTENDER ではなく、コンピューターと 直接通信します。各コネクターは 5V の USB 給電をします。ハブは X-TOUCH EXTENDER の電源がオンで、稼働中の コンピューターと UAB MIDI コネクター で接続されている間のみ有効です。
  - 10 USB MIDI – コンピューターの USB ポー トと接続し、MIDI データ通信 (送信 / 受信)をおこなうための、USB タイプ B コネクター 。

## X-TOUCH EXTENDER はじめに

### ステップ 3: はじめに

### 概説

このスタートアップガイドで は、X-TOUCH EXTENDER のセットアップの 解説および、簡単な機能紹介をしま す。X-TOUCH EXTENDER を使用すると、高品 位コントローラーの精確なタッチおよび フィールにより、DAW ソフトウェアを制御 できます。32 個の便利なライトつきボタ ン、8 つの回転式プッシュ・エンコーダーに 加え、8つのタッチ・センシティブ 100 mm モーター・フェーダーを備え、多様な DAW を、さまざまなオペレーションモードで操 作できます。

#### オペレーションモード

X-TOUCH EXTENDER は、対応音楽製作ソフト ウェアとのシームレスな統合を可能にす る、HUI および Mackie Control (MC) 通信プ ロトコルに対応しています。本ユニットを 単体で使用する場合は、"Mackie Control" サ ーフィスモードに、X-TOUCH ユニットと一緒 に使用する場合は "Mackie Control XT" にし ます。

**Ctrl**は MIDI Controller モードで、各エレメント は、絶対 MIDI メッセージを送信します。

**CtrlRel** は Ctrl MIDI Controller モードと同様で すが、相対 MIDI メッセージを送信します。 モード変更の手順は、下記「コンフィギュレ ーションメニュー」の項をご覧ください。

#### ソフトウェアセットアップ

X-TOUCH EXTENDER は USB クラスコンプライ アント MIDI 機器のため、ドライバーのイン ストールは不要です。

#### コンフィギュレーションメニュー

X-TOUCH EXTENDER のコンフィギュレーション メニューにアクセスするには、チャンネル1 の SELECT ボタンを長押ししながら、ユニッ トの電源を入れます。チャンネルスクリブ ル画面に、変更可能な様々なパラメーター ファームウェアファイルの指示に従ってく が表示されます。

エンコーダー1を回すと、MC、HUI、Ctrl、 (trlRel 等のエミュレーションモードを変更 します。

エンコーダー 2 を回すと、インターフェイ スを USB と Network の間で切り替えます。 必要に応じ、エンコーダー 3~7 を使用して ネットワークの詳細を設定してください。

エンコーダー8を回すと、ディスプレイ のコントラストを 0-100% の間で調節で きます。

チャンネル1の SELECT ボタンを再度押す と、設定を保存し、選択したエミュレーシ ョンを開始します。

#### ハードウェアセットアップ

まずシステムの接続をすべて済ませてくだ さい。

X-TOUCH EXTENDER に AC 電源を接続し、電源 スイッチを入れます。

セットアップは、X-TOUCH EXTENDERで、USB / ネ ットワークのいずれのインターフェイスを 選択したかにより変わります。

USB: X-TOUCH EXTENDER を、付属の USB ケーブ ルを使用して、直接お使いのコンピュータ ーの USB ポートに接続します。

ネットワーク: IP、Mask ほかの設定が完了 したら、お使いのネットワークにリモート イーサネットポートを接続します。ネットワ ークインターフェイスの場合は、お使いの ネトワーク上で X-TOUCH EXTENDER を探して ください。

お使いの DAW ソフトウェアで、X-TOUCH EXTENDER を MIDI コントローラーとして選択 し、ご使用ください。

#### ファームウェアアップデート

現在のファームウェアバージョンは、チャ ンネル1の REC ボタンを押しながら電源 スイッチを入れると表示されます。当社ウ ェブサイトの X-TOUCH EXTENDER 製品のペー ジで、ファームウェアアップデートの有無 をご確認ください。現在のファームウェア より新しいバージョンのファームウェアが ある場合は、お使いのホストコンピュータ ーに新しいファイルをダウンロードしてく ださい。

ファームウェアアップデートモードにする には、チャンネル 8 の REC ボタンを押しな がら電源スイッチを入れます。アップデー トモードの間は、RECボタンが点滅します。 新しいファームウェアは USB を通じてダン プされます。

ださい。

#### ファームウェアバージョン:

コンフィギュレーション セットアップモード:

CH1SELECT ボタンを押して本モードを終了します。

現在のファームウェアバージョンを表示するには: CH1 REC ボタンを押しながら、電源を入れます。 表示を終了するには、CH1 REC ボタンをリリースします。

#### ファームウェアアップデート:

ファームウェア アップデートモードにするには: CH8 REC ボタンを押しながら電源を入れます。 REC ボタンが点滅します

オペレーションモードを、エンコーダー1を回して選択します。

USB またはネットワークを、エンコーダー2を回して選択します。

ネットワーク設定は、エンコーダー 3~7 を使用して変更します。

LCD コントラストは、エンコーダー 8 を回して調節します。

SysEx MIDI ファイルを USB 経由でダンプ可能になります。

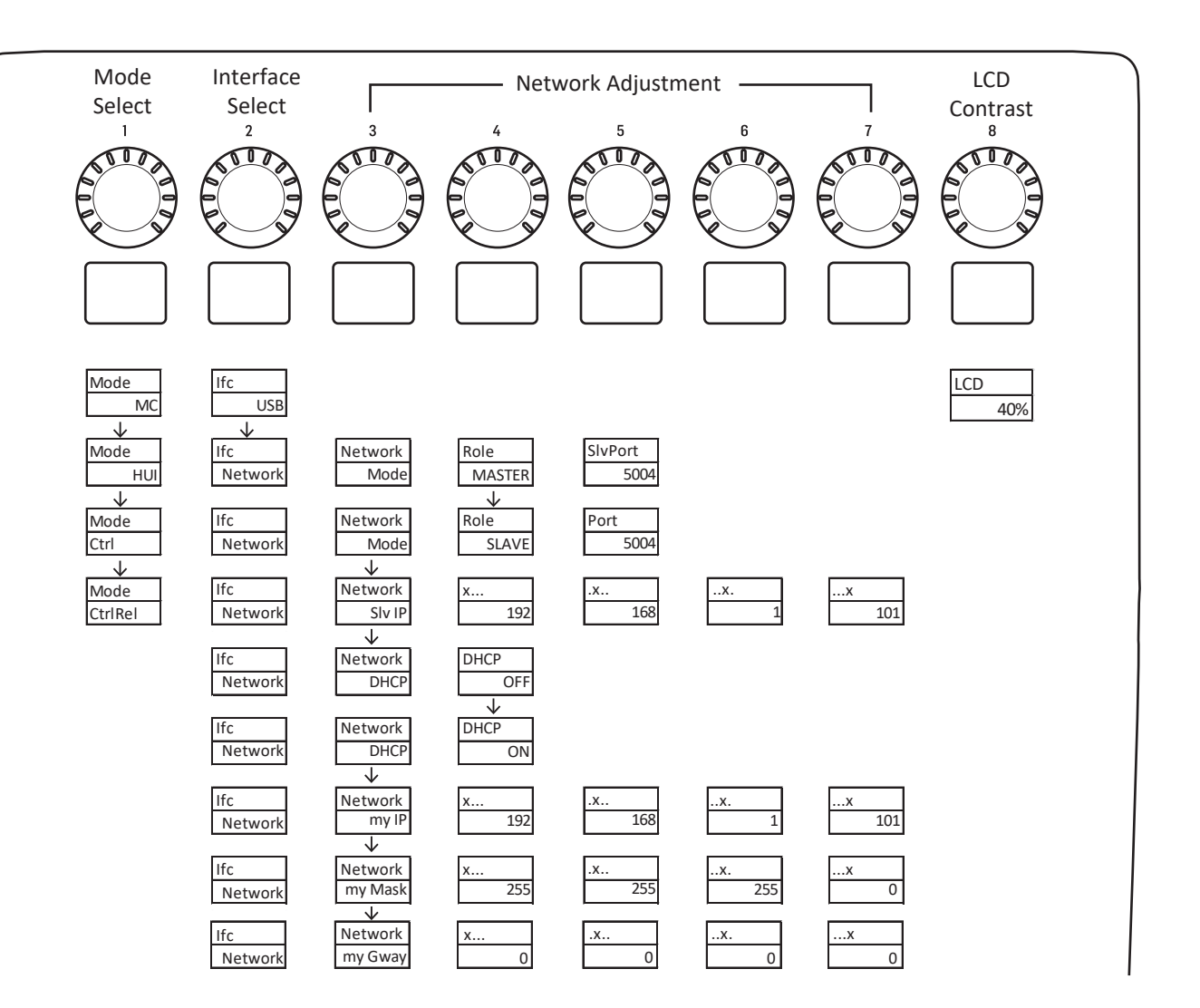

# X-TOUCH EXTENDER 構成モード

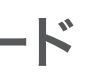

コンフィギュレーション セットアップモードにするには: CH1 SELECT ボタンを押しながら電源を入れます。

## X-TOUCH EXTENDER MIDI 受け取る

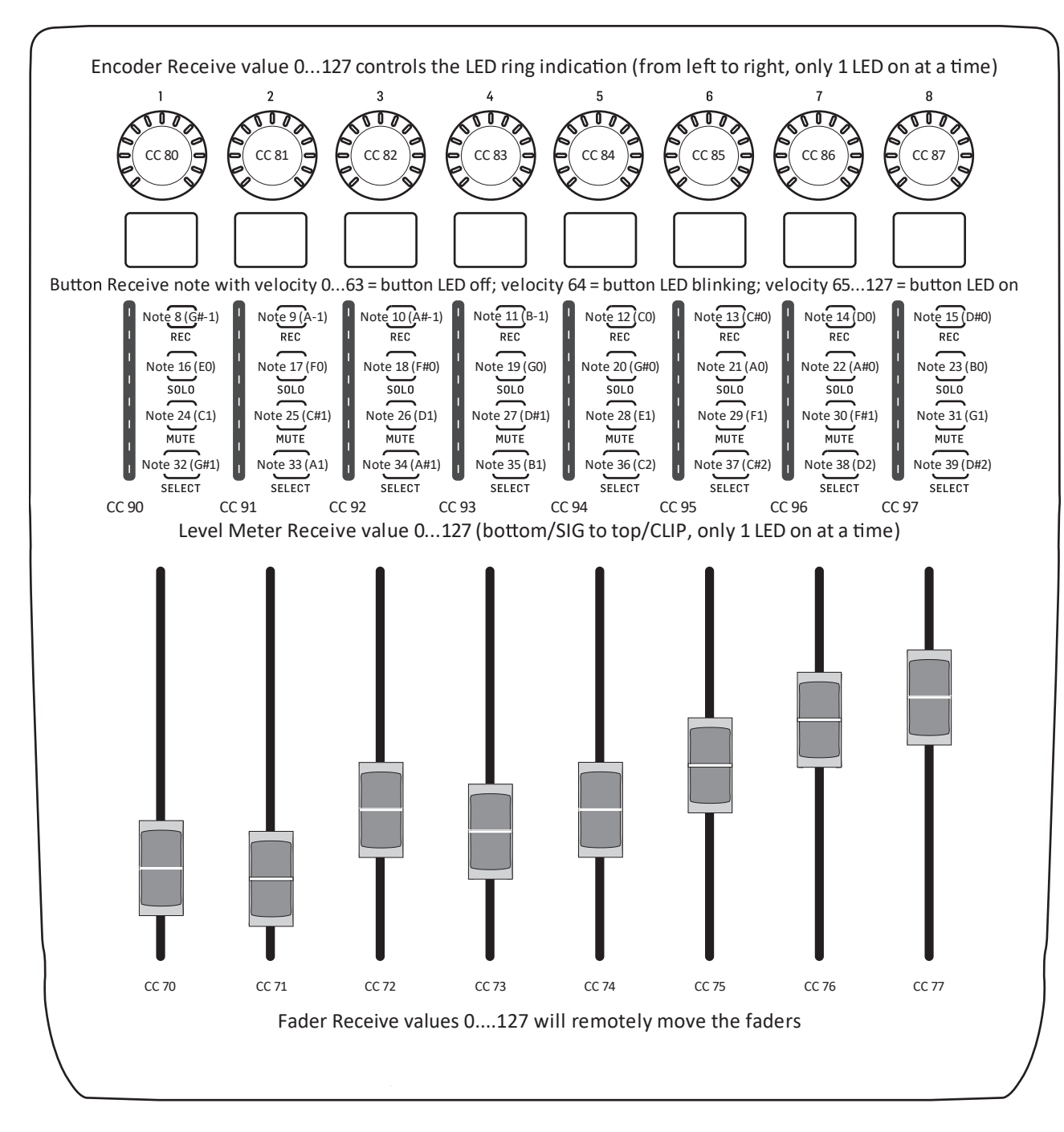

MIDI Receive モードでは、CTRL モードおよび CTRL REL モードは同一になります。

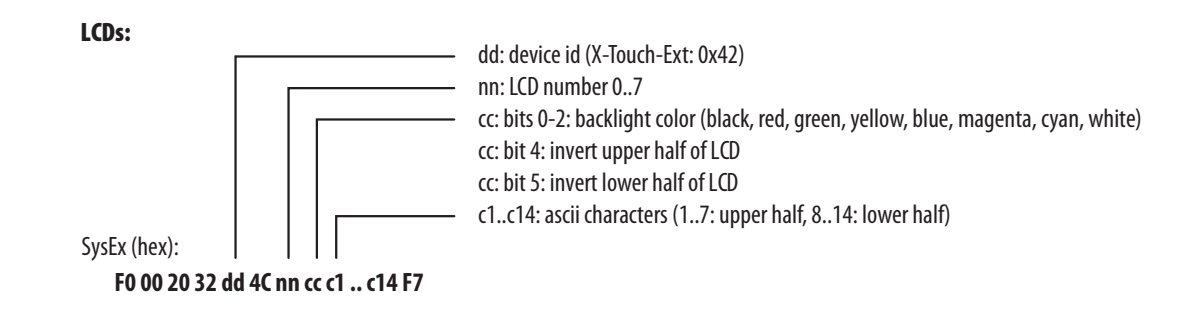

# X-TOUCH EXTENDER MIDI 送信

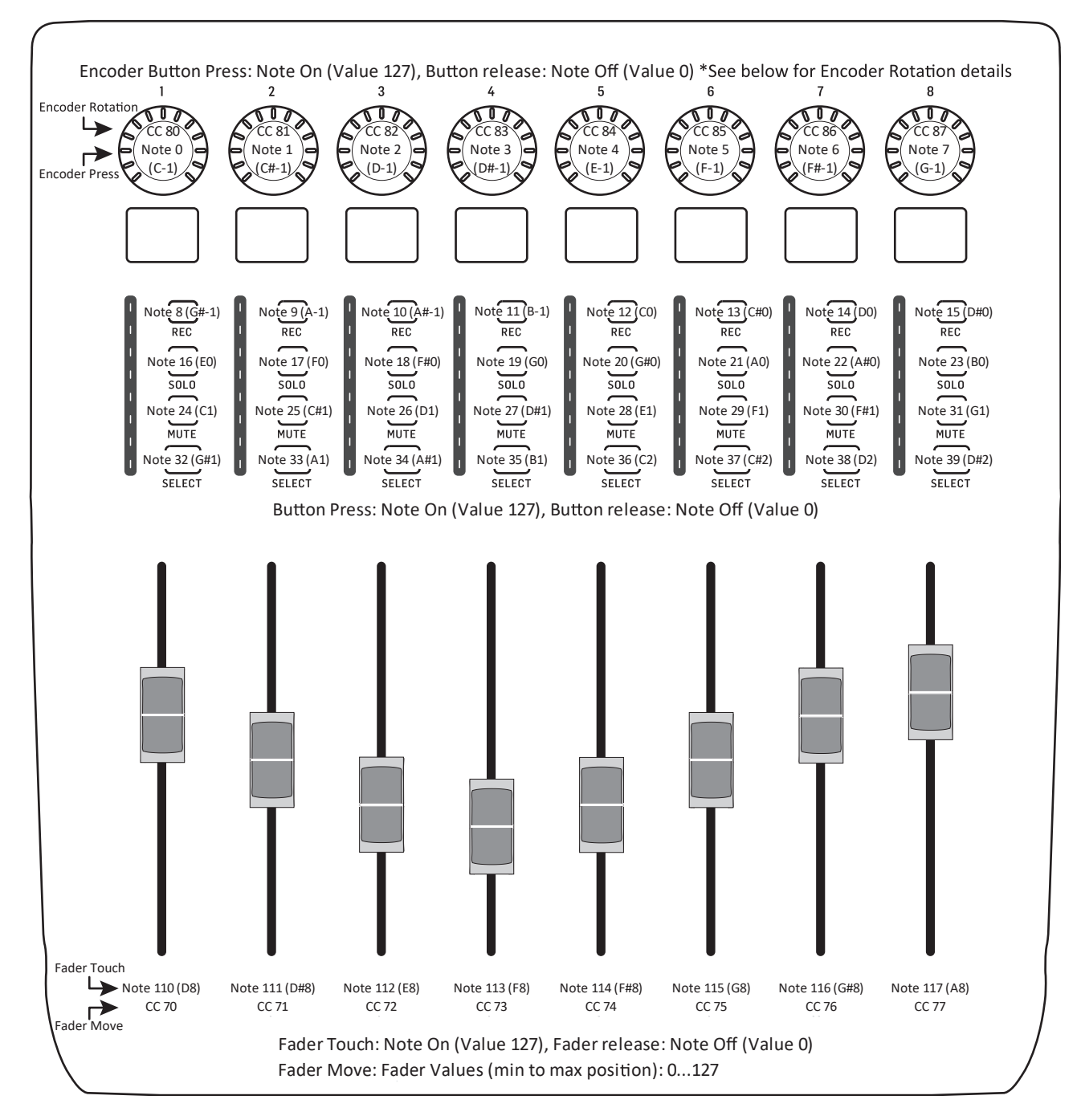

\* CTRL モードでは:エンコーダー回転値 (左端から右端):0...127

\* CTRL REL モードでは:エンコーダー回転 左回り(減少) = 値 1 / 右回り(増加) = 値 65 Encoder Rotation (エンコーダー回転)機能の違いを除き、CTRL モードおよび CTRL REL モードは同一です。

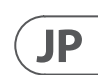

# X-TOUCH EXTENDER を RTP MIDI で使用する

X-TOUCH EXTENDER は、ネットワーク接続を介し て RTPMIDI デバイスとして使用できます。これ は、長い USB ケーブルが必要になるシステムで 役立ちます。

次の手順は、RTPMIDI 操作用のX-TOUCHEXTENDER の一般的な準備と、OS X\*ネットワークおよび Windows\* ネットワークで使用するための詳細 を示しています。

### X-TOUCH EXTENDER を RTP MIDI 操作用に準備する

- X-TOUCH EXTENDER で、電源投入時に CH1 の SELECT ボタンを押したままにして、[設定]メ ニューに入ります。落書きストリップディス プレイのテキストを観察します。
- 2. 2番目のエンコーダーを回してネットワーク を選択します。
- 3 番目のエンコーダーでは、MODE または DHCP のいずれかを選択できます。
- MODE は、X-TOUCH EXTENDER を RTP スレーブと して使用するか RTP マスターとして使用する かを選択します。SLAVE モードでは、X-TOUCH EXTENDER の IP アドレスをコンピューター の RTP MIDI 設定に入力する必要がありま す。MASTER モードでは、3 番目のエンコー ダーを右に 1 ティック回して、コンピュータ ーの IP アドレスを入力し、エンコーダー4~7 を使用して、アドレスを構成する 3 桁のセッ トを入力できます。ポート 5004 は RTP MIDI の標準ポートであるため、どちらの場合も 使用できます。
- DHCP は ON または OFF に設定できま す。DHCP が ON に設定されている場合、X-TOUCH EXTENDER は、接続されたネットワーク 内で DHCP サーバーから IP アドレスを自動 的に取得します。DHCP が OFF に設定されて いる場合、IP、サブネットマスク、およびゲー トウェイは、3 番目のエンコーダーを右に回 し、次のページにアクセスして手動で入力す る必要があります:IP、マスク、および Gway。 エンコーダー4~7 を使用して IP アドレスを 入力できます。
- CH1 の SELECT ボタンをもう一度押して、 X-TOUCH EXTENDER セットアップを終了します。 ディスプレイに次のように表示されます。 IP: 000.000.000 待機...
- DHCP が使用されている場合、IP は、ネットワーク内の実際の IP (たとえば、IP: 010.100.001.029)を表示する前に、最初に内部 IP に切り替わります。X-TOUCH EXTENDER の場合がネットワーク経由でコンピュータに接続されている場合、待機メッセージは消えます。

#### X-TOUCH EXTENDER を OSX 内の RTP MIDI デ バイスとして使用する

OSX システムの場合、RTPMIDI操作に外部ドライ バーは必要ありません。

#### 如款

- コンピューターと X-TOUCH EXTENDER が同じ ネットワーク内にあることを確認してくだ さい。
- コンピューターで AUDIO / MIDI-Settings を開 きます。
- MIDI スタジオ / MIDI デバイスウィンドウを開 きます。
- 4. 「ネットワーク」をダブルクリックします。
- [ディレクトリ] フィールドの下にある [+] をクリックして、デバイスを追加します。
   名前、X-TOUCH EXTENDER の IP、およびポート (5004) を挿入します。
- 6. 「マイセッション」フィールドの下にある「+」 を押してセッションを作成し、作成したセッ ションをアクティブにします。
- X-TOUCH EXTENDER をアクティブにして、「接 続」をクリックします。
- 8. X-TOUCH EXTENDER が RTP MIDI コントローラー として利用できるようになりました。DAW の プリファレンスを開き、コントロールサーフ ェスとして追加します。ほとんどの DAW 内 では、自動的に検出されます。

#### 主人

- 1. コンピューターと X-TOUCH EXTENDER が同じ ネットワーク内にあることを確認してくだ さい。
- 2. コンピューターで AUDIO / MIDI-Settings を開 きます。
- 3. MIDI スタジオ / MIDI デバイスウィンドウを開 きます。
- し、次のページにアクセスして手動で入力す 4. 「ネットワーク」をダブルクリックします。
  - 5. 「マイセッション」フィールドの下にある「+」 を押してセッションを作成し、作成したセッ ションをアクティブにします。
  - 「誰が私に接続できるか」については、「誰でも」を選択します。X-TOUCH EXTENDER がセッションの参加者として表示されます。
  - X-TOUCH EXTENDER が RTP MIDI コントローラー として利用できるようになりました。DAW の プリファレンスを開き、コントロールサーフ ェスとして追加します。ほとんどの DAW 内 では、自動的に検出されます。

#### X-TOUCH EXTENDER を Windowsの RTP MIDI デバイスとして使用する

Windows システムでは、RTP MIDI 用のサードパー ティの外部ドライバーを使用する必要がありま す。たとえば、インターネットで「rtpMIDI」を検索 し、ダウンロードしてコンピュータにインストー ルします。

#### 奴隷

- コンピューターと X-TOUCH EXTENDER が同じ ネットワーク内にあることを確認してくだ さい。
- 2. rtpMIDI ドライバーを開きます。
- [ディレクトリ]フィールドの下にある [+]を クリックして、デバイスを追加します。名 前、X-TOUCH EXTENDER のポートアドレス (例: 10.100.1.29: 5004) を含む IP を挿入します。
- 「マイセッション」フィールドの下にある「+」 を押してセッションを作成し、作成したセッ ションをアクティブにします。
- 5. X-TOUCH EXTENDER をアクティブにして、「接続」 をクリックします。
- X-TOUCH EXTENDER が RTP MIDI コントローラー として利用できるようになりました。DAW の プリファレンスを開き、コントロールサーフ ェスとして追加します。

#### 主人

- コンピューターと X-TOUCH EXTENDER が同じ ネットワーク内にあることを確認してくだ さい。
- 2. rtpMIDI ドライバーを開きます。
- 「マイセッション」フィールドの下にある「+」 を押してセッションを作成し、作成したセッ ションをアクティブにします。
- 「誰が私に接続できるか」については、
  誰でも」を選択します。 X-TOUCH EXTENDER
  がセッションの参加者として表示されます。
- 5. X-TOUCH EXTENDER が RTP MIDI コントローラー として利用できるようになりました。DAW の プリファレンスを開き、コントロールサーフ ェスとして追加します。

# 技術仕様

| コントロール                |                                |
|-----------------------|--------------------------------|
| LED カラー付きロータリー/プッシュ制御 | 8                              |
| LED バックライト付きボタン       | 32                             |
| フェーダー                 | 8つの電動フェーダー、10                  |
| 力<br>力                | オン/オフスイッチ                      |
| 表示                    |                                |
| 回転制御位置                | 13 セグメント LED x 8               |
| チャネルレベル               | SIG および CLIP x 8 を備えた          |
| チャンネル表示               | カラーLCD 落書きストリッ                 |
| (コンピューター接続)           |                                |
| USB                   | USB 2.0、タイプ B                  |
| イーサネット                | RJ45                           |
| USB ハブ                |                                |
| タイプ                   | マルチ TTUSB 2.0                  |
| コネクタ (x2)             | USB 2.0、タイプ A                  |
| 電圧 (外部デバイスへの USB 電源)  | 5 V                            |
| 電源                    |                                |
| タイプ                   | 内部スイッチモード電源                    |
| 電圧                    | 100~240 VAC 50/60 Hz           |
| 消費電力                  | 30 W                           |
| 主電源接続                 | 標準 IEC レセプタクル                  |
| 物理的                   |                                |
| 標準動作温度範囲              | 5°C - 45°C (41°F - 113°F)      |
| 寸法(HxWxD)             | 97 x 290 x 303 mm(3.8 x 11.4 x |
| 重星                    | 3.1 kg (6.8 lbs)               |
|                       |                                |

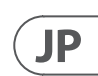

| )mm、タッチセンシティブ |
|---------------|
|               |
|               |
|               |
| こ 8 セグメント LED |
| プ x 8         |
|               |
|               |
|               |
|               |
|               |
|               |
|               |
|               |
|               |
|               |
|               |
|               |
|               |
|               |
| 11.9")        |
|               |

JP

# その他の重要な情報

#### その他の重要な情報

1. ヒューズの格納部 / 電圧の選択: ユニットをパワーソケットに接続する前 に、各モデルに対応した正しい主電源を 使用していることを確認してください。 ユニットによっては、230 V と 120 V の 2 つの違うポジションを切り替えて使う、 ヒューズの格納部を備えているものがあ ります。正しくない値のヒューズは、絶 対に適切な値のヒューズに交換されてい る必要があります。

2. 故障: Music Tribe ディーラーがお客様 のお近くにないときは、musictribe.com の "Support" 内に列記されている、お客様の国 の Music Tribe ディストリビューターにコン タクトすることができます。お 客様の国 がリストにない場合は、同じ musictribe.com の "Support" 内にある "Online Support" でお客 様の問題が処理できないか、チェックし てみてください。あるいは、商品を返送 する前に、musictribe.com で、オンラインの 保証請求を要請してください。

3. 電源接続: 電源ソケットに電源コー ドを接続する前に、本製品に適切な電圧 を使用していることをご確認ください。 不具合が発生したヒューズは必ず電圧お よび電流、種類が同じヒューズに交換す る必要があります。 クイックスタートガイド **17** 

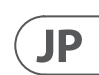

We Hear You

behringer